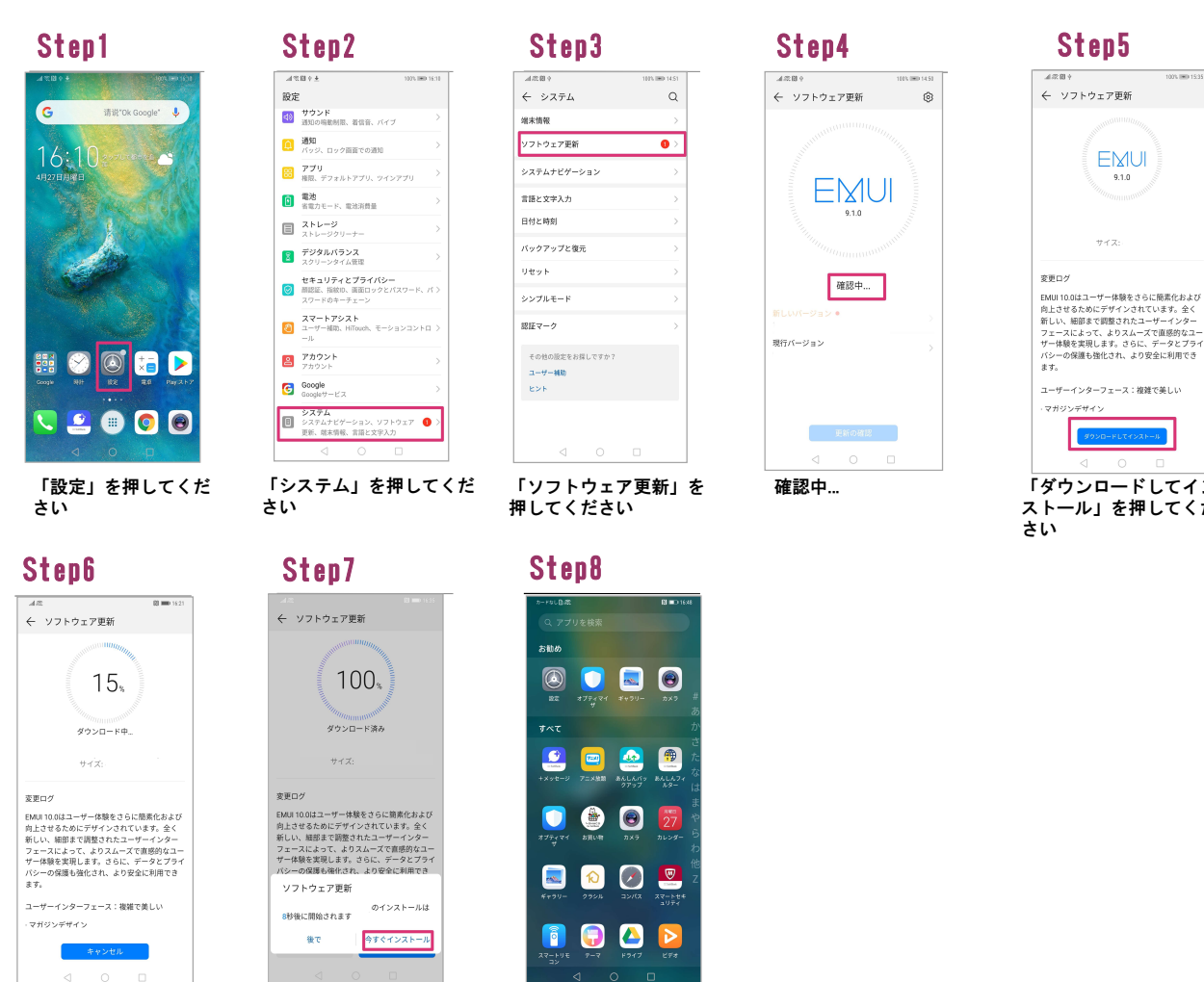

ソフトウェアダウン ロード中

2

Step1

「今すぐインストール」を 押してください。ソフトウ ェアのインストール後、再 起動します

ソフトウェアバージョンの確認

Step2

以下の手順でソフトウェア更新が正常完了したことを確認できます。

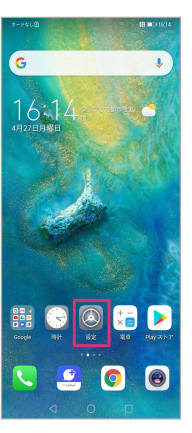

「設定」を押してく

ださい

設定 こ ストレージ 📀 セキュリティ 754/10-😰 デジタルバランス ユーザー補助機能 Pカウント

Google

1 端末情報

ください

🕕 システムと更新

「端末情報」を押して

Step3

ソフトウェア更新完了 です

| ← 端末情報                        | 10 M.C 121           |
|-------------------------------|----------------------|
|                               |                      |
| 端末名                           | HUAWEI Mate 20 Pro > |
| 낖음                            | LYA-L09              |
| ビルド番号                         |                      |
| EMUIパージョン                     |                      |
|                               |                      |
| Androidパージョン                  | 10                   |
| Android/\->>>>                | 10                   |
| Androidパージョン<br>IMEI<br>プロセッサ | Huawel Kirin 980     |

| ▲示問 ÷                                                                                       | 100% 💷 15:35                                                                              |
|---------------------------------------------------------------------------------------------|-------------------------------------------------------------------------------------------|
| ← ソフトウェア                                                                                    | 更新                                                                                        |
|                                                                                             |                                                                                           |
| サイス                                                                                         |                                                                                           |
| 変更ログ                                                                                        |                                                                                           |
| EMUI 10.0はユーザー<br>向上させるためにデザ<br>新しい、細部まで調整<br>フェースによって、よ<br>ザー体験を実現します<br>パシーの保護も強化さ<br>ます。 | は数をさらに簡素化および<br>インされています。全く<br>されたユーザーインター<br>りスムーズで直感的なユー<br>。さらに、データとプライ<br>れ、より安全に利用でき |
| ユーザーインターフェ                                                                                  | ース:複雑で美しい                                                                                 |
| ·マガジンデザイン<br>ダウンロート                                                                         | ドレマインストール                                                                                 |
|                                                                                             |                                                                                           |